# RV160/RV260ルータのDMZオプション

### 目的

このドキュメントでは、RV160X/RV260Xシリーズルータで非武装地帯(DMZ)ホストとDMZサブ ネットを設定する2つのオプションについて説明します。

### 要件

- RV160X
- RV260X

#### 概要

DMZは、ファイアウォールの背後にあるローカルエリアネットワーク(LAN)を保護しながら、インターネットに接続できるネットワーク上の場所です。メインネットワークを単一のホストまたはサブネットワーク全体、または「サブネット」から分離することで、DMZ経由でWebサイトのサーバにアクセスするユーザがLANにアクセスできなくなります。シスコでは、ネットワーク内でDMZを使用する2つの方法を提供しています。どちらも、DMZの動作方法に関して重要な違いを持っています。次に、2つの動作モードの違いを視覚的に示します。

# ホストDMZトポロジ

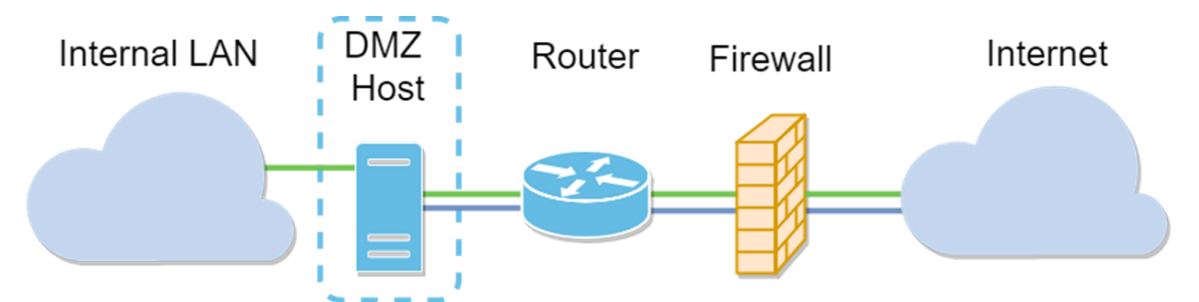

**注**:ホストDMZを使用している場合、ホストが悪者によって侵害されると、内部LANはセキュリ ティ上の侵入を受ける可能性があります。

# サブネットDMZトポロジ

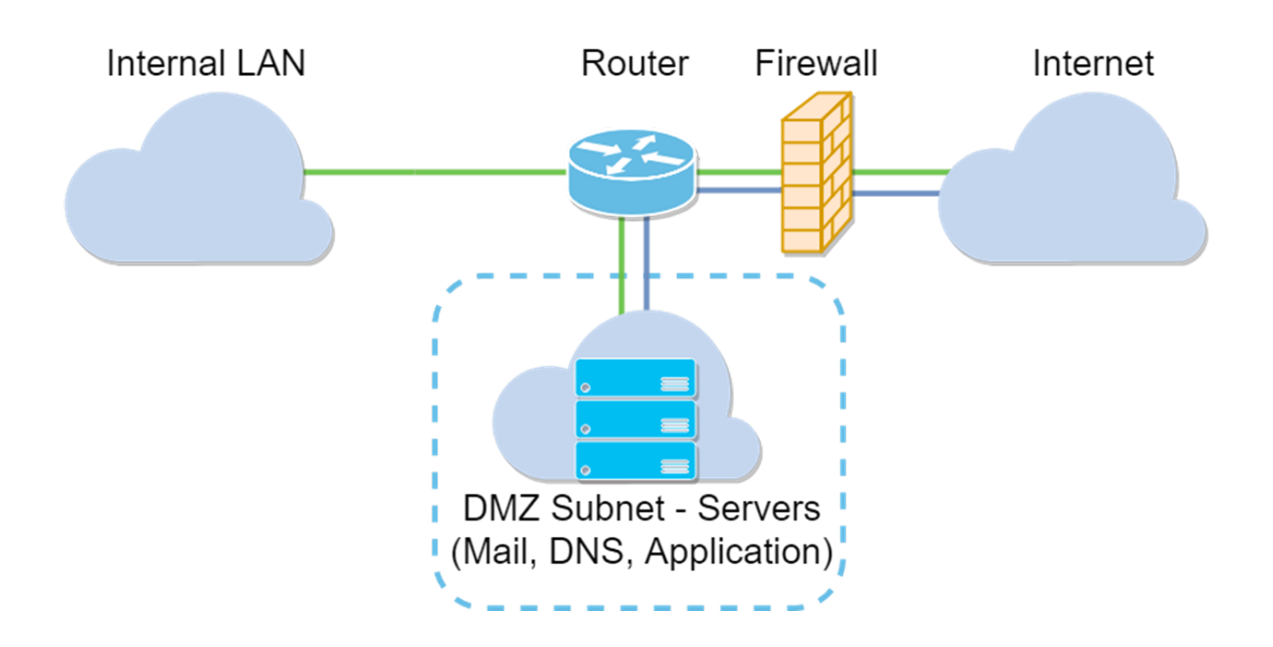

| DMZタイプ   | 比較        | コントラスト                                                      |
|----------|-----------|-------------------------------------------------------------|
| ホスト      | トラフィックの分離 | 単一ホスト、インターネットに対して完全にオープン                                    |
| サブネット/範囲 | トラフィックの分離 | 複数のデバイスとタイプ、インターネットに完全にオープン。<br>RV260 <b>ハードウェアでのみ利用可能。</b> |

## IPアドレスについて

この記事では、IPアドレッシング方式を使用します。IPアドレッシング方式には、なんらかのニ ュアンスが含まれています。DMZの計画では、プライベートIPアドレスまたはパブリックIPアド レスを使用することを検討できます。プライベートIPアドレスは、LAN上でのみ一意になります 。パブリックIPアドレスは組織に固有であり、インターネットサービスプロバイダーによって割 り当てられます。パブリックIPアドレスを取得するには、(ISP)に連絡する必要があります。

## DMZホストの設定

この方法に必要な情報には、目的のホストのIPアドレスが含まれます。IPアドレスはパブリック またはプライベートにできますが、パブリックIPアドレスはWAN IPアドレスとは異なるサブネットに配置する必要があります。DMZ Hostオプションは、RV160XとRV260Xの両方で使用できま す。次の手順に従ってDMZホストを設定します。

ステップ1:ルーティングデバイスにログインした後、左側のメニューバーで[Firewall] > [DMZ Host]をクリックします。

| $\otimes$ | Getting Started                |
|-----------|--------------------------------|
| e         | Status and Statistics          |
| **        | Administration                 |
| ٠         | System Configuration           |
| ۲         | WAN                            |
| <b>.</b>  | LAN                            |
| ()<br>XK  | Routing                        |
|           | Firewall                       |
|           | Basic Settings                 |
|           | Access Rules                   |
|           | Network Address<br>Translation |
|           | Static NAT                     |
|           | Port Forwarding                |
|           | Port Triggering                |
|           | Policy NAT                     |
|           | Session Timeout                |
|           | DMZ Host                       |
| ÷         | VPN                            |
| <u></u>   | Security                       |
| T         | QoS                            |

ステップ2:[Enable]チェックボック**スをクリッ**クします。

| (e.g.: 1.2.3.4) |                 |
|-----------------|-----------------|
|                 | (e.g.: 1.2.3.4) |

ステップ3:WANアクセスを開始するホストの指定IPアドレスを入力します。

|                      | 160-router5402D9      |  |
|----------------------|-----------------------|--|
| DMZ Host             |                       |  |
| DMZ Host:            | S Enable              |  |
| DMZ Host IP Address: | 10.2. [e.g.: 1.2.3.4] |  |
| ~                    |                       |  |

ステップ4:アドレスに問題がなければ、[apply]ボタンをクリックします。

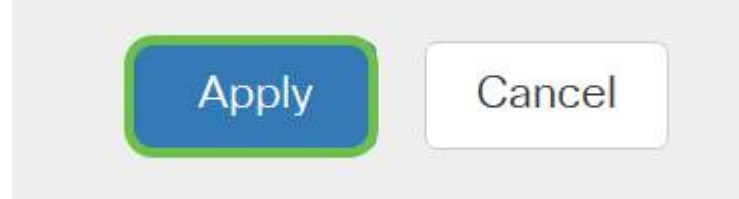

注:RV160Xシリーズのみを使用していて、検証手順に進む場合は、ここをクリックしてこのド キュメントのそのセクションに移動してください。

# ハードウェアDMZの設定

RV260Xシリーズでのみ利用可能です。この方法では、選択した方法に基づいて異なるIPアドレ ス情報が必要です。どちらの方法も実際にサブネットワークを使用してゾーンを定義します。そ の違いは、サブネットワークの使用量が非武装地帯を作成する点です。この場合のオプションは 、すべて*または一部です*。サブネット(*all*)方式では、サブネットマスクとともにDMZ自体のIPア ドレスが必要です。この方法は、そのサブネットワークに属するすべてのIPアドレスを占有しま す。一方、範囲(一部)方式では、DMZ内に配置するIPアドレスの連続した範囲を定義できます。

注:どちらの場合も、ISPと協力して、サブネットワークのIPアドレッシング方式を定義する必要 があります。

ステップ1:RV260Xデバイスにログインした後、[WAN] > [Hardware DMZ]をクリックします

| <ul> <li>Get</li> <li>Sta</li> <li>Adu</li> <li>Sys</li> <li>Sys</li> <li>WA</li> <li>WA</li> <li>Mu</li> </ul>           | tting Started<br>tus and Statistics<br>ministration<br>stem Configuration<br>N 1<br>N Settings |
|----------------------------------------------------------------------------------------------------|------------------------------------------------------------------------------------------------|
| Sta                                                                                                    | tus and Statistics<br>ministration<br>stem Configuration<br>N 1                                |
| Adri<br>Sys<br>WA<br>WA<br>Mu                                                                                             | ministration<br>stem Configuration<br>N 1                                                      |
| Sys                                                                                                    | stem Configuration                                                                             |
| 😵 WA<br>WA<br>Mu                                                                                                    | N Settings                                                                                     |
| WA<br>Mu                                                                                                    | N Settings                                                                                     |
| Mu                                                                                                    |                                                                                                |
|                                                                                                    | lti WAN                                                                                        |
| Мо                                                                                                    | bile Network                                                                                   |
| Dyr                                                                                                    | namic DNS                                                                                      |
| Har                                                                                                    | rdware DMZ                                                                                     |
| IPv                                                                                                    | 6 Transition                                                                                   |
| LAI                                                                                                    | N                                                                                              |
|                                                                                                    |                                                                                                |
| 奈 Wir                                                                                                    | eless                                                                                          |
| 🗢 Wir                                                                                                    | eless<br>uting                                                                                 |
| Rou                                                                                                    | eless<br>uting<br>ewall                                                                        |
| Image: Second state   Window     Image: Second state   Route     Image: Second state   Fire     Image: Second state   VPI | eless<br>uting<br>ewall<br>N                                                                   |
| Image: Second system     Image: Second system     Image: Second system                                                    | eless<br>uting<br>ewall<br>N<br>curity                                                         |
| IPv                                                                                                    | 6 Transition<br>N                                                                              |

**注**:スクリーンショットは、RV260Xユーザインターフェイスから取得したものです。次に、このページに表示されるハードウェアDMZオプションのスクリーンショットを示します。

| RV260W-routerA0D021                    |
|----------------------------------------|
| Hardware DMZ                           |
| □ Enable (Change LAN8 to DMZ port)     |
| <ul> <li>Subnet</li> </ul>             |
| DMZ IP Address:                        |
| Subnet Mask:                           |
| O Range (DMZ & WAN within same subnet) |
| IP Range: To                           |

ステップ2:[**Enable (Change LAN8 to DMZ port)]チェックボックスをオンに**します。これにより、 ルータの8<sup>番目の</sup>ポートがDMZ専用の「ウィンドウ」に変換され、セキュリティの強化が必要なサ ービスに変換されます。

| Hardware DMZ                           |    |
|----------------------------------------|----|
| Enable (Change LAN8 to DMZ port)       |    |
| O Subnet                               |    |
| DMZ IP Address:                        |    |
| Subnet Mask:                           |    |
| O Range (DMZ & WAN within same subnet) |    |
| IP Range:                              | То |

ステップ3:[Enable]をクリックした後、*選択可能*なオプションの下に情報メッセージが表示されま す。ネットワークに影響を与える可能性のあるポイントの詳細を確認し、[OK、I agree with the above]チェックボックスをクリックします。

A When hardware DMZ is enabled, the dedicated DMZ Port (LAN8) will be:

- \* Disabled as Port Mirror function, if Port Mirror Destination is DMZ Port (LAN > Port Settings);
- \* Removed from LAG Port (LAN > Port Settings);

\* Removed from Monitoring Port of Port Mirror (LAN > Port Settings);

\* Changed to "Force Authorized" in Administrative State (LAN > 802.1X Configuration);

\* Changed to "Excluded" in "Assign VLANs to ports" table (LAN > VLAN Settings).

SOK, I agree with the above.

ステップ4:次のステップでは、サブネットと範囲の2つのオプションに分割します。次の例では 、サブネット方式を選**択し**ました。

| Hardware DI                | MZ                     |
|----------------------------|------------------------|
| 🕑 Enable (Change L         | AN8 to DMZ port)       |
| <ul> <li>Subnet</li> </ul> |                        |
| DMZ IP Address:            | 164.33.100.250         |
| Subnet Mask:               | 255.255.255.248        |
| O Range (DMZ & WA          | AN within same subnet) |
| IP Range:                  | То                     |

**注**:Rangeメソッドを使用する場合は、**Range** radialボタンをクリックし、ISPによって割り当て られたIPアドレスの範囲を入力する必要があります。

ステップ6:[Apply](右上隅)をクリックしてDMZ設定を確定します。

| Hardware DM                | ΛZ                    |  |  | Apply Ca | ncel |
|----------------------------|-----------------------|--|--|----------|------|
| Enable (Change LA          | IN8 to DMZ port)      |  |  |          |      |
| Subnet     DMZ IP Address: | 164.33.100.250        |  |  |          |      |
| Subnet Mask:               | 255.255.255.248       |  |  |          |      |
| O Range (DMZ & WAN         | N within same subnet) |  |  |          |      |

### DMZが正しく設定されていることを確認する

ゾーン外の送信元からのトラフィックを適切に受け入れるようにDMZが設定されていることを確 認するには、pingテストで十分です。最初に、管理インターフェイスでDMZのステータスを確認 します。

ステップ1:DMZが設定されていることを確認するには、[**Status & Statistics**]に移動します。この ページでは、[System Summary]ページが自動的にロードされます**。ポート8または「Lan 8」は、** DMZのステータスを「*Connected*」としてリストします。

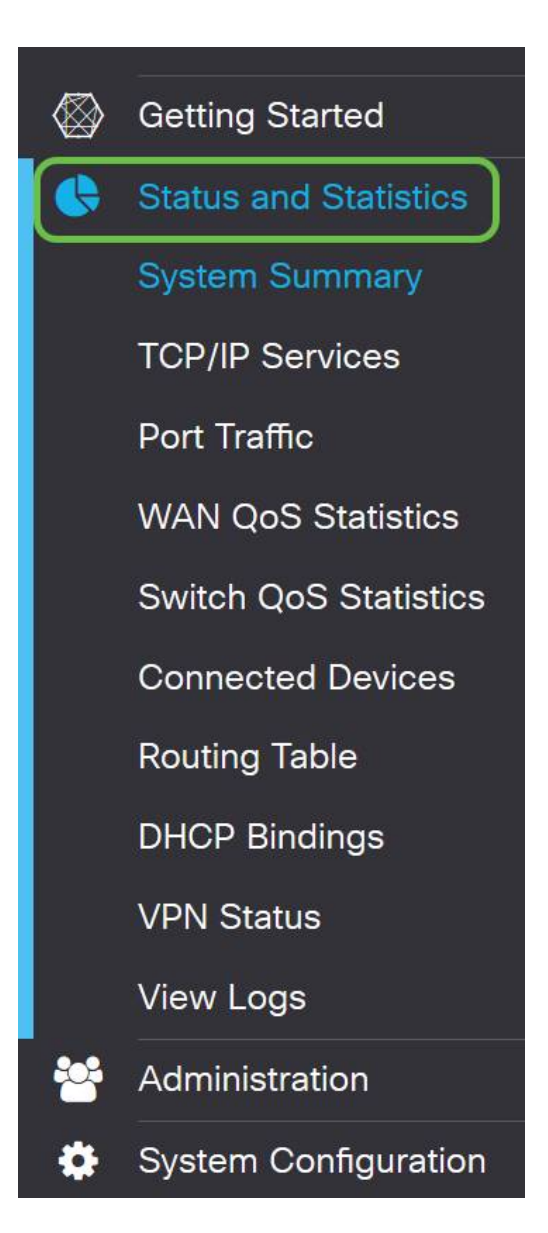

信頼できるICMP ping機能を使用して、DMZが期待どおりに動作しているかどうかをテストでき ます。ICMPメッセージまたは単に「ping」を実行すると、DMZのドアをノックしようとします。 DMZが「Hello」と応答すると、pingは完了します。

ステップ2:ブラウザをping機能に移動するには、[Administration] > [Diagnostic]をクリックしま す。

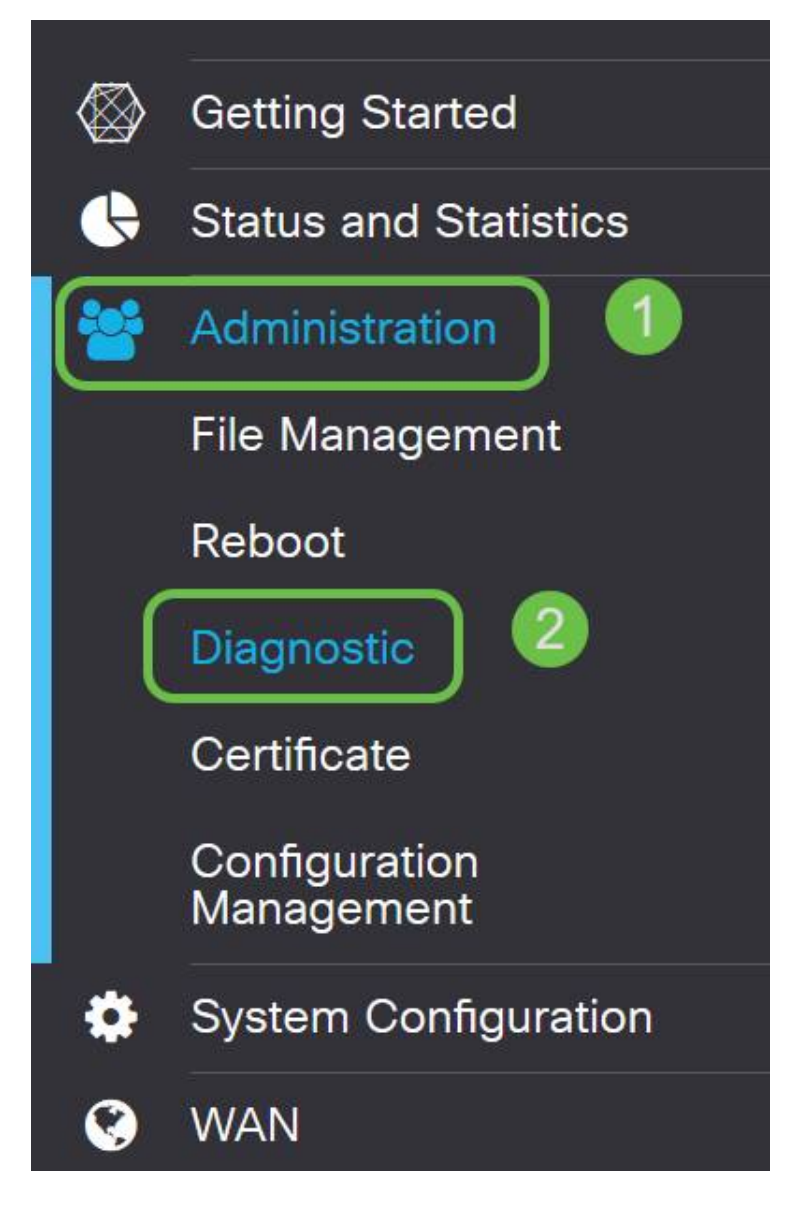

ステップ3:DMZのIPアドレスを入力し、[Ping]ボタンをクリックします。

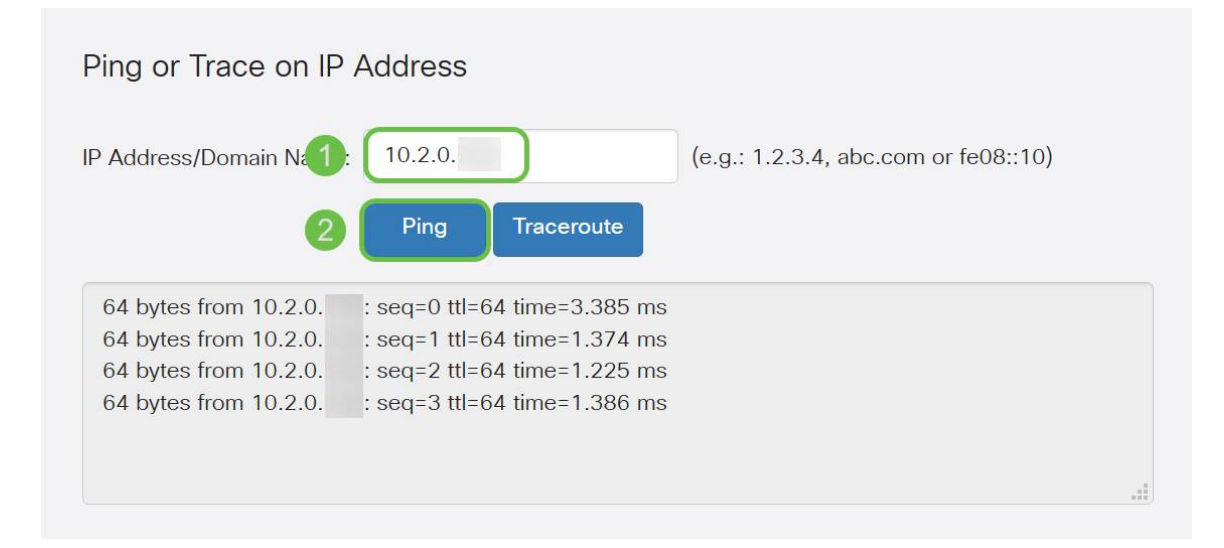

pingが成功すると、上記のようなメッセージが表示されます。pingが失敗した場合は、DMZに到 達できないことを意味します。DMZの設定を確認して、適切に設定されていることを確認します

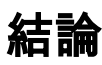

これでDMZの設定が完了したので、LANの外部からサービスへのアクセスを開始できます。